## Installing The Arabic Microsoft Naayf Voice

Last Modified on Monday, 05-Oct-2020 16:46:06 BST

1. Select the Windows start button and select Settings.

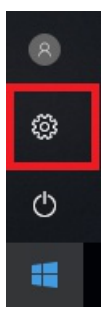

2. Choose Time and Language

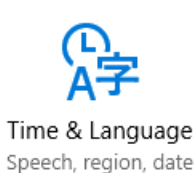

## 3. Select Region and Language

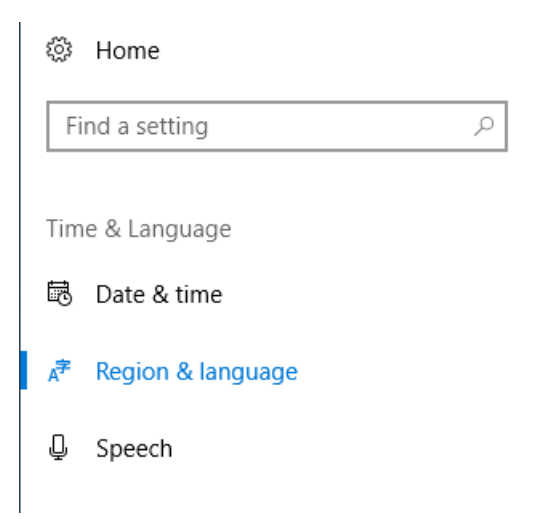

4. Select Add a language then choose Arabic

## Languages

You can type in any language you add to the list. Windows, apps and websites will appear in the first language in the list that they support

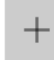

Add a language

5. Choose the **Arabic (Saudi Arabia)** language and install. When installation has finished you will return to the **Region and Language** page.

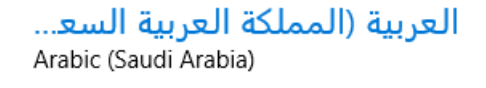

6. Select the Arabic (Saudi Arabia) language and choose Options

| 。<br>字 | ة السعودية) | العربية (المملكة العرب |         |        |  |  |  |
|--------|-------------|------------------------|---------|--------|--|--|--|
|        |             | Set as default         | Options | Remove |  |  |  |

7. Under Download Language pack, select Download then under Speech select Download

| ÷      | Settings                           |
|--------|------------------------------------|
| ŝ      | العربية (المملكة العربية السعودية) |
| Lan    | guage options                      |
| Dow    | nload language pack                |
| Do     | wnload                             |
| Strict | t final yaa                        |
|        | On                                 |
| Strict | t initial alef hamza               |
|        | ) Off                              |
| Strict | t taa marboota                     |
|        | On                                 |
| Spee   | ch (18 MB)                         |
| Do     | wnload                             |
|        |                                    |

8. When downloads are completed under **Speech** the download button will be replaced with a **Settings** link

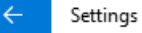

## العربية (المملكة العربية السعودية) 🐵

Language options

Download language pack

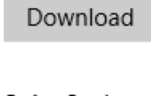

Strict final yaa

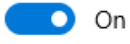

Strict initial alef hamza

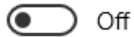

Strict taa marboota

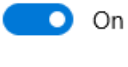

Speech

Settings

9. To confirm that **Microsoft Naayf** has been successfully installed, under **Speech** select Settings then under **Text-To-Speech**, Microsoft Naayf should be in the list of voices.

Change the default voice for apps

Voice

Microsoft Naayf  $\sim$ 

10. That is it, you can now select the Microsoft Naayf for use in Read&Write

| 👛 Read&Write Settings |                                |                                                                                                    | o x    |  |
|-----------------------|--------------------------------|----------------------------------------------------------------------------------------------------|--------|--|
| Find a setting        |                                | • rw read&                                                                                                    | write  |  |
|                       | Voice                          |                                                                                                    |        |  |
| General               | Voice                          | Microsoft Naayf Mobile - Arabic (Saudi) -                                                                      |        |  |
| Dictionary            | Voice                          |                                                                                                    |        |  |
| Highlights            | Voice speed                    | 0 50                                                                                                    | 100    |  |
| Prediction            |                                |                                                                                                    | 1.1.1  |  |
| Scanning              | Use arrow keys to change speed |                                                                                                    |        |  |
| Screen Masking        | Word pause                     | None 1                                                                                                    | second |  |
| Screenshot Reader     |                                | and a second second second second second second second second second second second second second second second | e e e  |  |
| Speech                | Voice pitch                    | Low Normal                                                                                                    | High   |  |
| Spelling              |                                |                                                                                                    |        |  |
| Vocabulary List       |                                | > Test Voice                                                                                                   |        |  |
| Voice Note            |                                |                                                                                                    |        |  |
|                       | Pronunciation                  |                                                                                                    |        |  |
|                       | Original Word                  | Pronunciation                                                                                                  |        |  |
|                       | Þ pdfaloud Þ                   | p d f aloud                                                                                                    |        |  |
|                       | Add Edit Delete                |                                                                                                    |        |  |
| About Read&Write      | Auto Read                      |                                                                                                    |        |  |